## Adding Weekly Holidays to the Calendar

## 1. Click a date 2. Fill in fields, Add new holiday Calendar information Library: SEKLS Rotation 2013 Click 'Save' May From date: Sundays, 4/28/2013 0 0 To date : Su Мо Tu We Th Fr Sa Title: 28 29 30 1 2 3 4 Because this is a once a Description: week holiday, we leave 6 7 8 9 10 11 For this example, our "To date:" blank. Holiday only on this day. [?] library will be closed 13 14 15 16 17 18 In the second second every Sunday Holiday repeated yearly on the same date. [?] 20 21 22 23 24 25 For a weekly holiday, Holidays on a range. [?] we'll check "Holiday Holidays repeated yearly on a range. [?] 26 27 28 29 30 31 Copy to all libraries. [?] repeated every same Save Cancel day of the week". Today 3. The holidays will Remember Calendar information 0 May - 2013 0 show in yellow and -The calendar tells the system when you will be closed M Th Su Мо Tu We Fr Sa repeat every week The calendar controls whether fines are charged or not 30 2 3 28 29 4 1 on certain days 5 6 7 8 9 10 11 There are 4 types of holidays: n 12 13 14 15 16 17 18 - Unique: Holidays that change (i.e. Thanksgiving) 21 22 23 19 20 24 25 - Weekly: Happens every week (i.e. closed Sundays) 26 27 28 29 30 31 - Yearly: Happens every year (i.e. Christmas) - Exception: Overwrites holiday (i.e. open one Sunday) Today

SEKňFIND